•••

### 

# Novo SI-PNI

Sistema de Informações do Programa Nacional de Imunizações

Bruna Koszeniewski Pereira Junho/2023

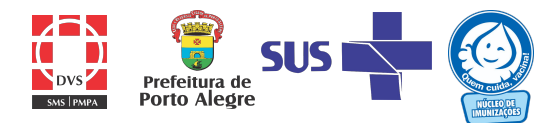

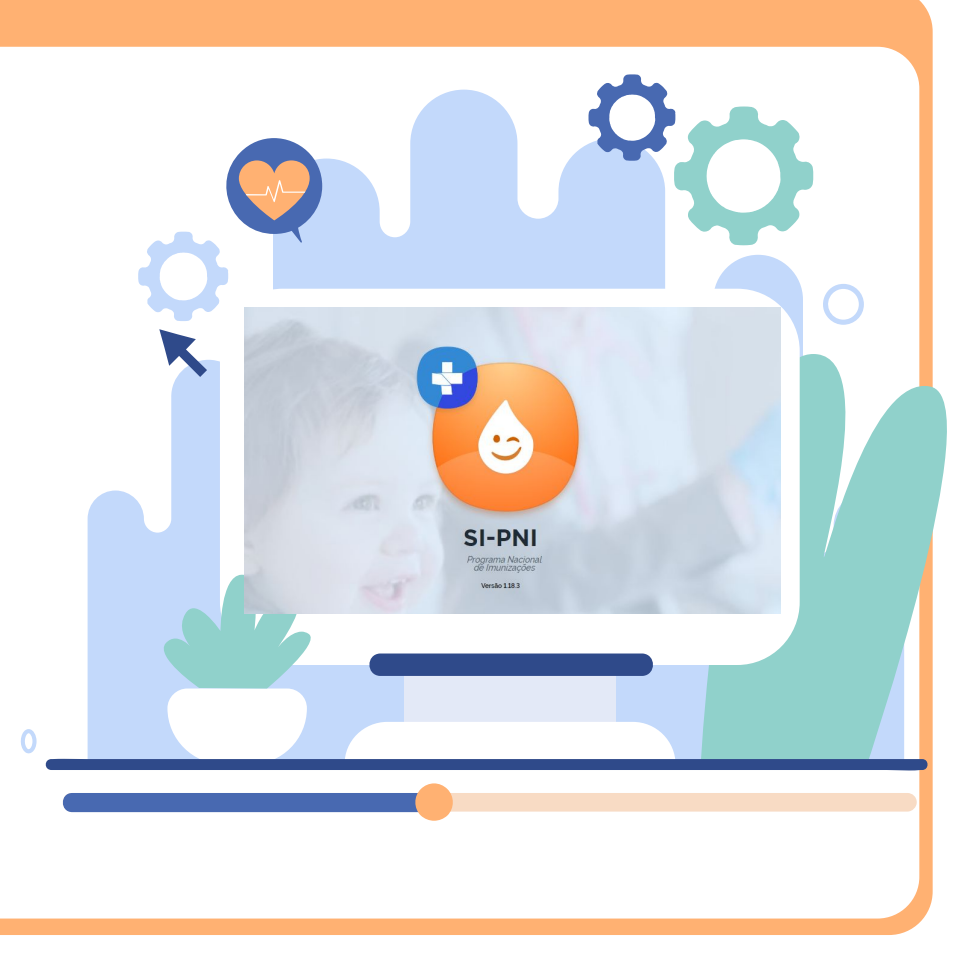

### Mudança nos registros e movimentação de imunobiológicos

Conforme orientação do Ministério da Saúde, a partir de 1 de junho de 2023 todos os registros de vacinação realizados por Hospitais, Maternidades, Centro de Referência de Imunobiológicos Especiais e clínicas privadas devem ser realizados no novo SI-PNI sendo o antigo SIPNI web desativado.

Outra mudança que ocorre com esta orientação é quanto às movimentações mensais de imunobiológicos fornecidos pelo Núcleo de Imunizações/PNI, que passam a ser neste novo sistema.

Atualmente o novo SI-PNI já é utilizado para registros de vacinação de campanhas contra Covid e Influenza por todos os estabelecimentos de vacinação, onde utiliza-se os perfis GESTOR ESTABELECIMENTO DE SAÚDE e OPERADOR ESTABELECIMENTO DE SAÚDE CAMPANHA.

Para registros de rotina, deverá ser solicitado para os profissionais que realizarão as digitações, o perfil de **OPERADOR ESTABELECIMENTO DE SAÚDE**, sendo necessário também que, cada estabelecimento possua pelo menos um GESTOR ESTABELECIMENTO DE SAÚDE cadastrado.

Veremos a seguir as diferenças entre os perfis.

# **DIFERENÇAS DE PERFIS**

### OPERADOR ESTABELECIMENTO DE SAÚDE CAMPANHA

- Movimentação de imunobiológicos de campanha da rede pública
- Registros de vacinação de campanhas (Influenza e Covid)
- Consulta de registros de vacinação de campanhas
- Relatórios de vacinados em campanha

GESTOR ESTABELECIMENTO DE SAÚDE

- Movimentação e cadastro de lotes de imunobiológicos de campanha e rotina (rede pública e privada)
- Consulta de registros de vacinação (rotina e campanha)
- Cadastro de vacinadores
- Exclusão e edição de registros

### OPERADOR ESTABELECIMENTO DE SAÚDE

- Movimentação e cadastro de lotes de imunobiológicos de campanha e rotina (rede pública e privada)
- Consulta de registros de vacinação rotina

# Como realizar solicitação de acesso a cada perfil?

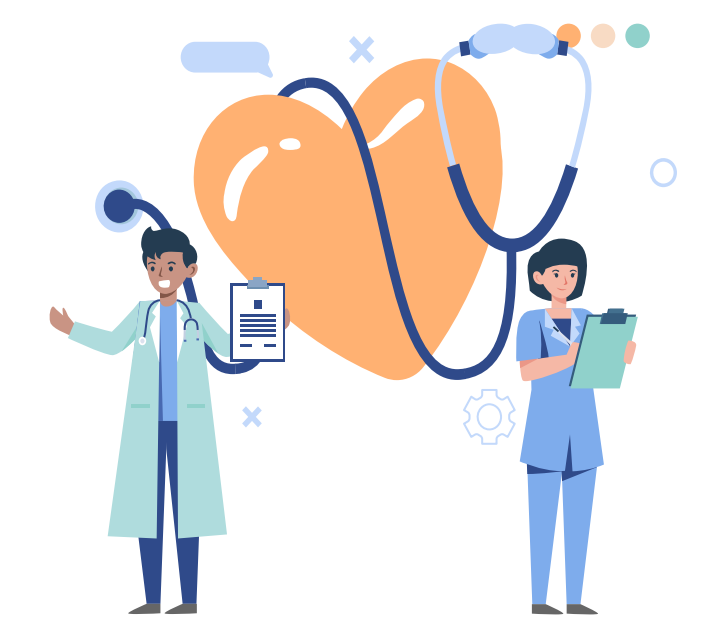

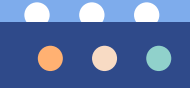

### l<sup>o</sup> Acesso

Para aqueles que nunca utilizaram o novo SI-PNI:

1 - Acessar o site do sistema através do endereço: <u>https://si-pni.saude.gov.br/#/login</u>, e clicar em PRIMEIRO ACESSO.

| USUÁRIO |                 |
|---------|-----------------|
| Senha   |                 |
| SENHA   | 0               |
|         |                 |
| Entrar  | Primeiro Acesso |
| Entrar  | Primeiro Acesso |

2 – Será redirecionado para o AUTORIZADOR onde deverá clicar em entrar NOVO POR AQUI?

| MINISTÉRIO DA<br><b>SAÚDE</b><br>Autorizador                                             |
|------------------------------------------------------------------------------------------|
| CPF/e-mail                                                                               |
| Senha 🧿                                                                                  |
| 5, <b>7</b> , <b>7</b> , <b>7</b> , <b>7</b> , <b>7</b> , <b>7</b> , <b>7</b> , <b>7</b> |
| digite o texto aqui                                                                      |
| Entrar com gov.br                                                                        |
| Esqueceu a senha? Novo por aqui?<br>Caso tenha dúvida, acesse o manual de operações.     |

3 – Informar o CPF preencher no campo do desafio os caracteres apresentados e acionar o botão Lembramos que a digitação dos caracteres apresentados leva em consideração letras minúsculas, maiúsculas e números. Após esse procedimento o botão "CONFIRMAR" estará disponível para clicar e prosseguir o cadastro.

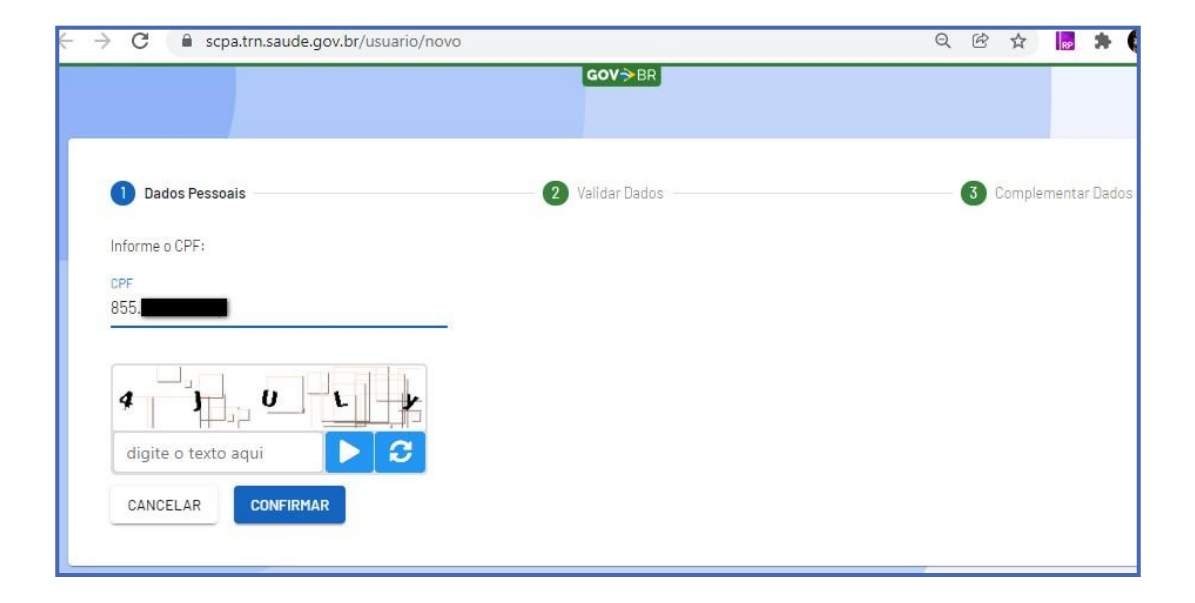

4 - O sistema apresentará algumas perguntas com dados pessoais para validar o cadastro:

|             | 550815      |           |           | 2 Val        | dai Dados   |  | omplemental bados |
|-------------|-------------|-----------|-----------|--------------|-------------|--|-------------------|
| validar o d | dado que vo | cê enviou | , respond | a às pergunt | tas abaixo: |  |                   |
|             |             |           |           |              |             |  |                   |
| Jualed      | o dia do    | seu nas   | scimen    | ito?         |             |  |                   |
| 25          | 5           | 28        | 17        | 7            |             |  |                   |
| Qual é c    | ano do      | seu na    | scime     | nto?         |             |  |                   |
| 1941        | 1961        | 1925      | 1979      | 1966         |             |  |                   |
| Qual é c    | primei      | ro nom    | e da su   | ia mãe?      |             |  |                   |
| VIRGINI     | A ANA       | LAZ       | ZARA      | AMALIA       | FRANCISCA   |  |                   |
|             |             |           |           |              |             |  |                   |

5 – Preencher os dados solicitados (os campos com asterisco são de preenchimento obrigatório).

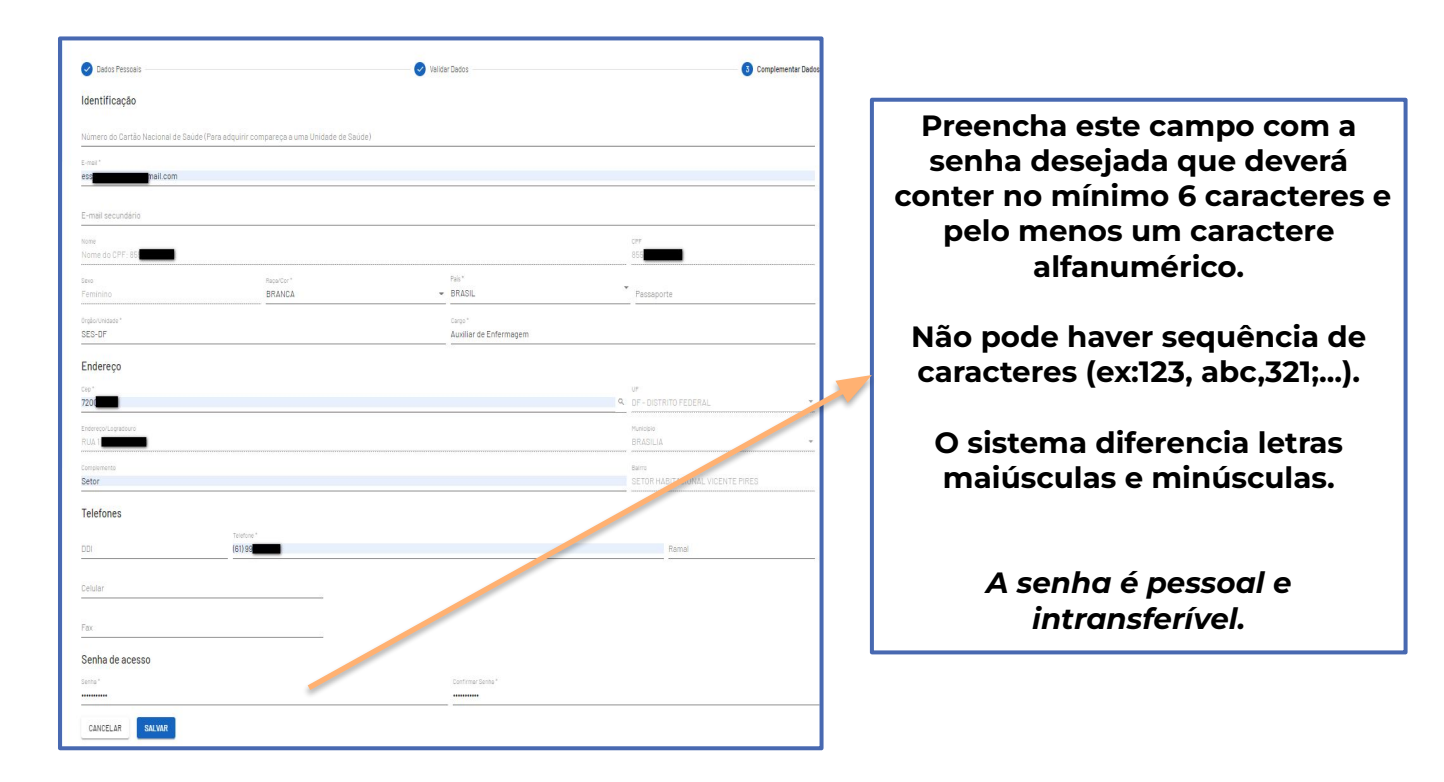

6 – Após a inclusão dos dados e o usuário clicar na opção de **SALVAR**, o sistema apresenta a tela abaixo informando que o cadastro no SCPA foi realizado com sucesso. Em seguida o usuário deverá clicar em **Basta Efetuar** para então fazer o **Login**.

Prezado Usuário, Seu Cadastro no SCPA Foi Realizado Com Sucesso!

Você Será Redirecionado Para o Autorizador. Caso Queira Solicitar Perfil de Acesso a Algum

Sistema, <u>Basta Efetuar</u> o Login

7 – Na tela Autorizador, realizar login com seu CPF e a senha criada anteriormente, completar o desafio e clicar em ENTRAR.

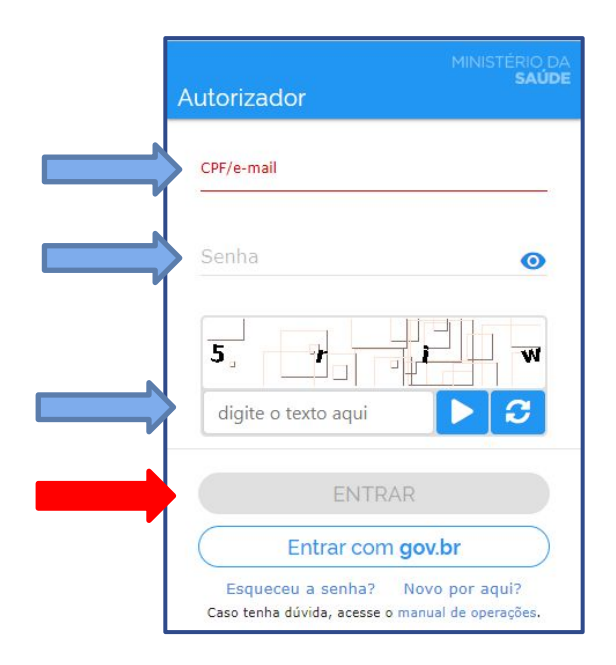

8 – Após realizar login, será redirecionado para a tela de acesso aos sistemas do Ministério da Saúde, onde em OUTROS SISTEMAS deverá filtrar por SI-PNI e clicar em SOLICITAR ACESSO

| SCPA     |   | Bem vindo!                              | GOV⇒BR |
|----------|---|-----------------------------------------|--------|
| Usuários | ~ | Meus Sistemas                           |        |
|          |   | Outros Sistemas<br>Filtrar<br>Q. SI-PNI | ×      |
|          |   |                                         |        |

9 – Selecionar o perfil de acesso desejado (lembrando que utilizamos 3, cada qual com sua finalidade: OPERADOR ESTABELECIMENTO SAÚDE, OPERADOR ESTABELECIMENTO SAÚDE CAMPANHA E GESTOR ESTABELECIMENTO SAÚDE) e preencher com os dados do local ao qual está se vinculando. Preencher a justificativa de solicitação de acesso (obrigatória) e clicar em SOLICITAR ACESSO.

| SCPA       | Gerenciar acesso                                                                   | A conexão encerrará em:05:28:09 Bruna 😝 🛛 🏭 |
|------------|------------------------------------------------------------------------------------|---------------------------------------------|
| Usuários 🗸 | SI-PNI<br>Sistema de Informação do Programa Nacional de Imunização<br>Perfis       |                                             |
|            | Observador Municipal Operador Estabelecimento Saúde BRASIL .RS - RIO GRANDE DO SUL | ~ ````````````````````````````````````      |
|            | PORTO ALEGRE<br>8011060 - DIRETORIA DE VIGILANCIA EM SAUDE ONPJ:                   | ~                                           |
|            | lustificativa *                                                                    |                                             |

Caso necessite realizar solicitação de mais de um perfil, clicar no menu lateral à esquerda em SCPA. Em MEUS SISTEMAS, no banner do programa SI-PNI, clicar no ícone , seguindo novamente o 9° passo, desta vez com o novo perfil que deseja solicitar.

| SCPA             | Gov≫BR<br>Bem vindo!                                        |  |
|------------------|-------------------------------------------------------------|--|
| Usuários ^       | Meus Sistemas                                               |  |
| Alterar senha    | Q Filtrar ×                                                 |  |
| Dados do Usuário |                                                             |  |
| Gerenciar Acesso |                                                             |  |
|                  | SI-PNI                                                      |  |
|                  | Sistema de Informação do Programa Nacional<br>de Imunização |  |
|                  |                                                             |  |
|                  | ACESSAR                                                     |  |
|                  |                                                             |  |
|                  | Uutros Sistemas                                             |  |
|                  |                                                             |  |

Após a solicitação, a liberação de acesso será feita pelo NÚCLEO DE IMUNIZAÇÕES e quando a mesma ocorrer, será enviado e-mail ao solicitante confirmando o acesso ao novo SI-PNI. Caso a solicitação seja rejeitada, rever a solicitação pois provavelmente foi feita com perfil errado.

**02.** Já possui acesso com outro perfil

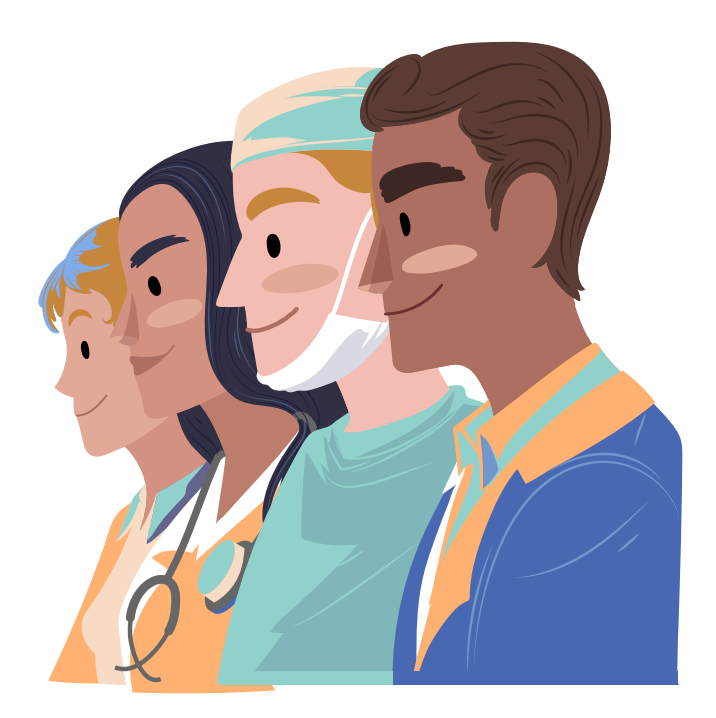

### 02. Já possui acesso ao SI-PNI, mas com outro perfil

Para aqueles que já utilizam o SI-PNI para registro de dados de vacinação de campanha, basta solicitar novo perfil:

1 - Acessar o site do sistema através do endereço: <u>https://si-pni.saude.gov.br/#/login</u>, e clicar em PRIMEIRO ACESSO.

| USUÁRIO |                |   |
|---------|----------------|---|
| Senha   |                | _ |
| SENHA   |                | 0 |
|         |                |   |
| Entrar  | Primeiro Acess |   |
|         |                |   |

2 – Será redirecionado para o AUTORIZADOR onde deverá preencher com os dados de login que já possui e o desafio para confirmar que não se trata de acesso indevido e, após clicar em ENTRAR.

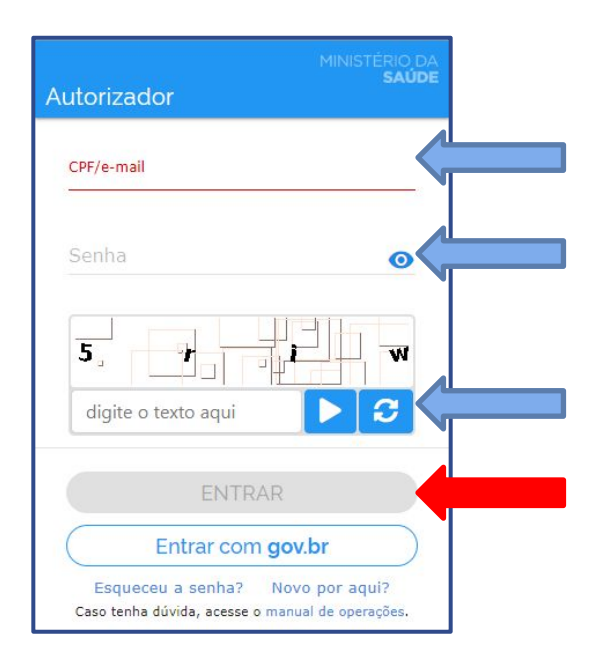

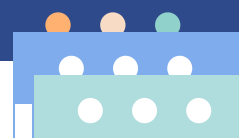

### 3 – Será redirecionado à tela MEUS SISTEMAS, onde em SI-PNI deverá clicar no ícone 🛛 🔧

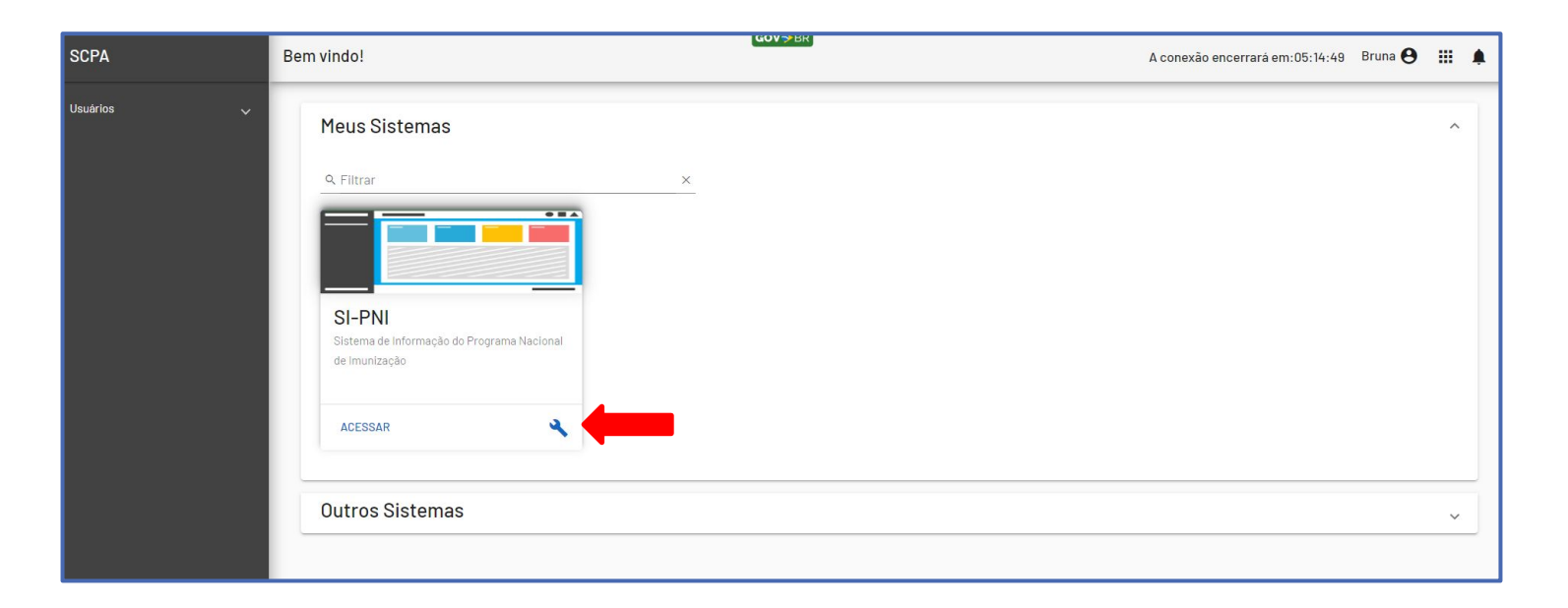

4 - Selecionar o perfil de acesso desejado (lembrando que utilizamos 3, cada qual com sua finalidade: OPERADOR ESTABELECIMENTO SAÚDE, OPERADOR ESTABELECIMENTO SAÚDE CAMPANHA E GESTOR ESTABELECIMENTO SAÚDE) e preencher com os dados do estabelecimento de saúde ao qual está se vinculando. Preencher a justificativa de solicitação de acesso (obrigatória) e clicar em SOLICITAR ACESSO.

|            | Gerenciar acesso                                                                                                    | A conexão encerrará em:05:28:09 Bruna 😝 🏢       |
|------------|----------------------------------------------------------------------------------------------------|-------------------------------------------------|
| Usuários 🧼 | SI-PNI<br>Sistema de Informação do Programa Nacional de Imunização<br>Perfis<br>Observador Municipal<br>Operador Estabelecimento Saúde<br>BRASIL | A CONEXAD ENCENTIALS ENLING. 20.03 Diving 0 112 |
|            | .RS - RIO GRANDE DO SUL<br>_PORTO ALEGRE<br>                                                                                                    |                                                 |

Após a solicitação, a liberação de acesso será feita pelo NÚCLEO DE IMUNIZAÇÕES e quando a mesma ocorrer, será enviado e-mail ao solicitante confirmando o acesso ao novo SI-PNI. Caso a solicitação seja rejeitada, rever a solicitação pois provavelmente foi feita com perfil errado.

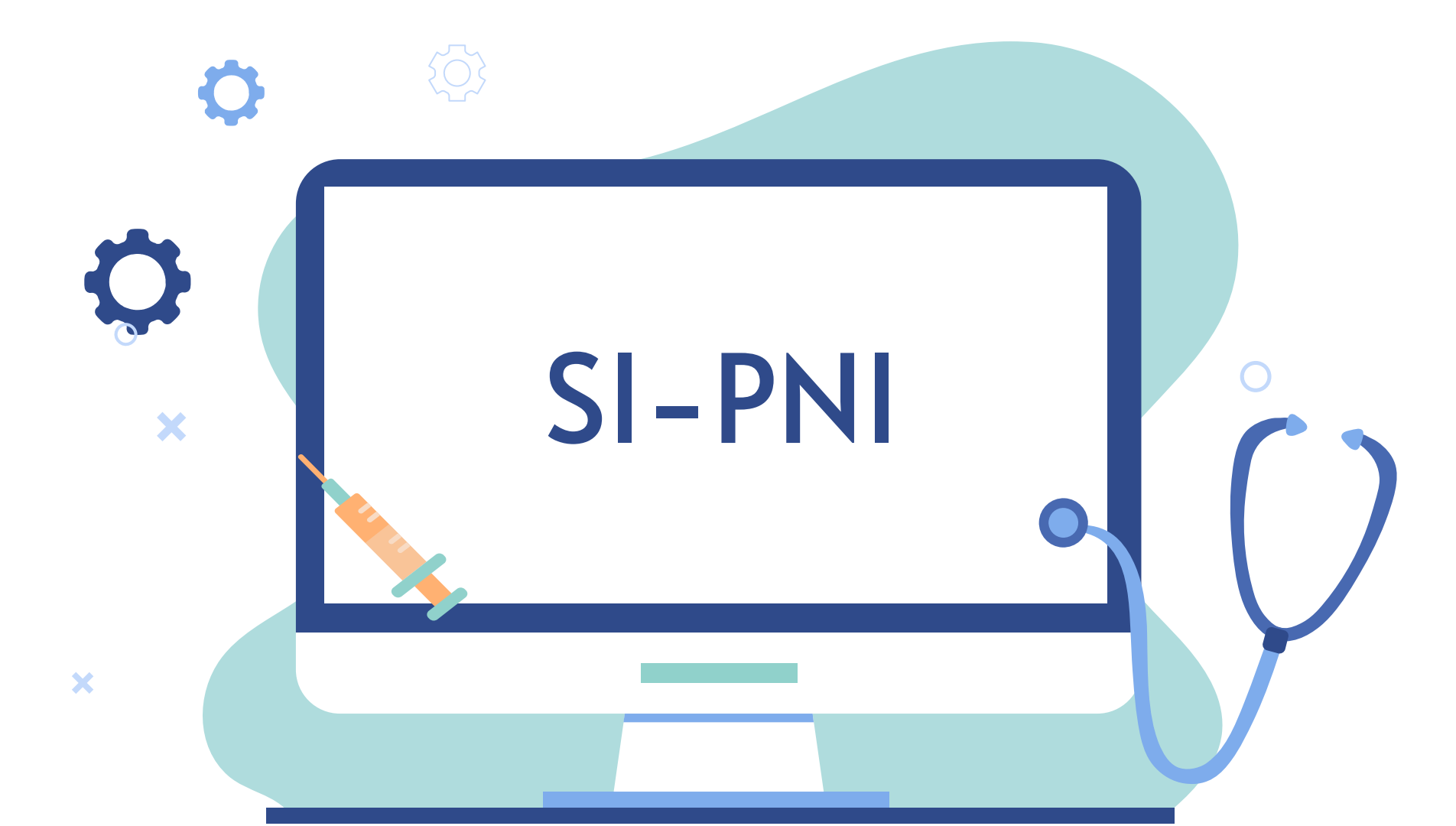

# Novo SI-PNI para registro de vacinação de rotina

Os registros serão nominais e deverão ser realizados no momento de administração da vacina.

Por ser um sistema online, ele trará informações de histórico vacinal em tempo real e poderá ser acessado de qualquer dispositivo que possua navegador web e conexão de internet.

Registros de vacinas administradas nas unidades de saúde, que utilizam o ESUS, migrarão para o novo SI-PNI, porém a consulta de vacinas realizadas antes de junho de 2023 deverá ser realizada no antigo SIPNI web, que ficará disponível somente para esta finalidade.

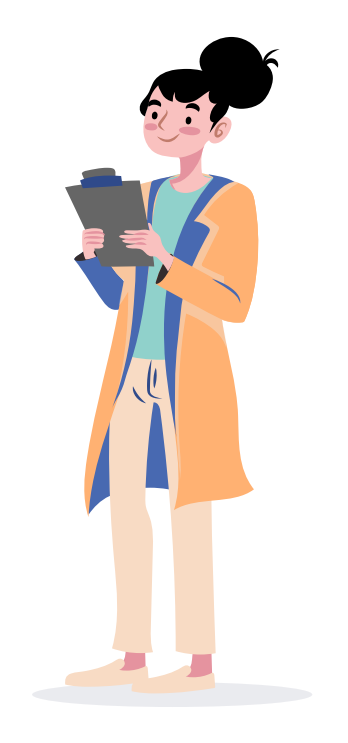

## Como acessar o novo SI-PNI?

1 - Acessar o site do sistema através do endereço: <u>https://si-pni.saude.gov.br/#/login</u>, e utilizar os dados de login criados anteriormente.

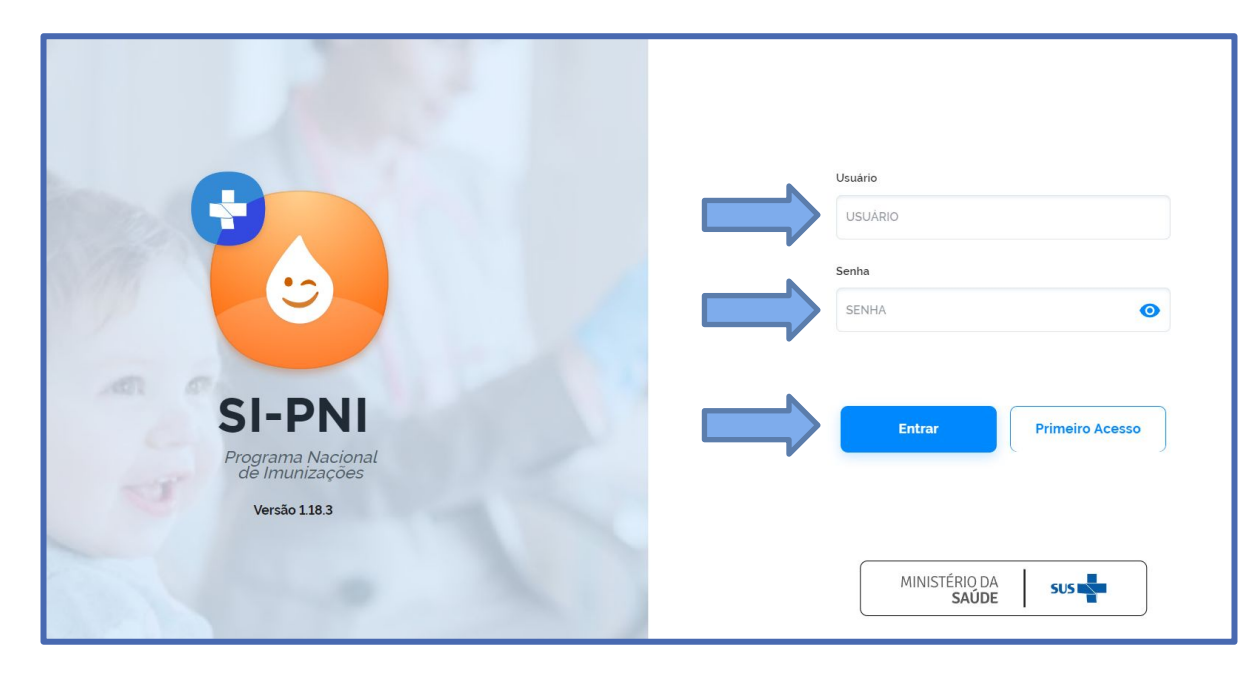

2 – No canto superior esquerdo conferir o nome, se o PERFIL está selecionado em corretamente e se o estabelecimento está correto.

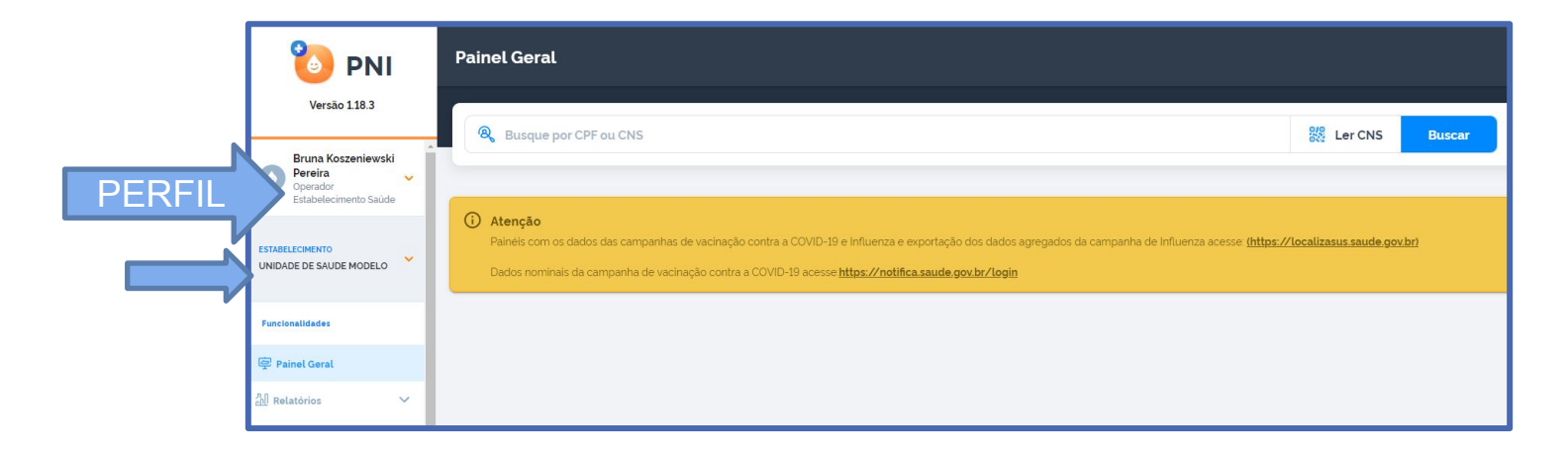

# MOVIMENTAÇÃO DE IMUNOBIOLÓGICOS

Antes de iniciar qualquer registro de vacinação, é necessário informar o estoque (dar "entrada") de cada imunobiológico disponível por lote. Essa orientação é válida tanto para os serviços públicos quanto privados.

Automaticamente, conforme forem vinculados registros de vacinação a este lote, o mesmo será debitado do estoque informado.

A movimentação de "saída" é obrigatória a todos os serviços que recebem vacinas provenientes do PNI, devendo ser realizado obrigatoriamente no último dia do mês. Não é necessária a realização deste procedimento pelos serviços privados.

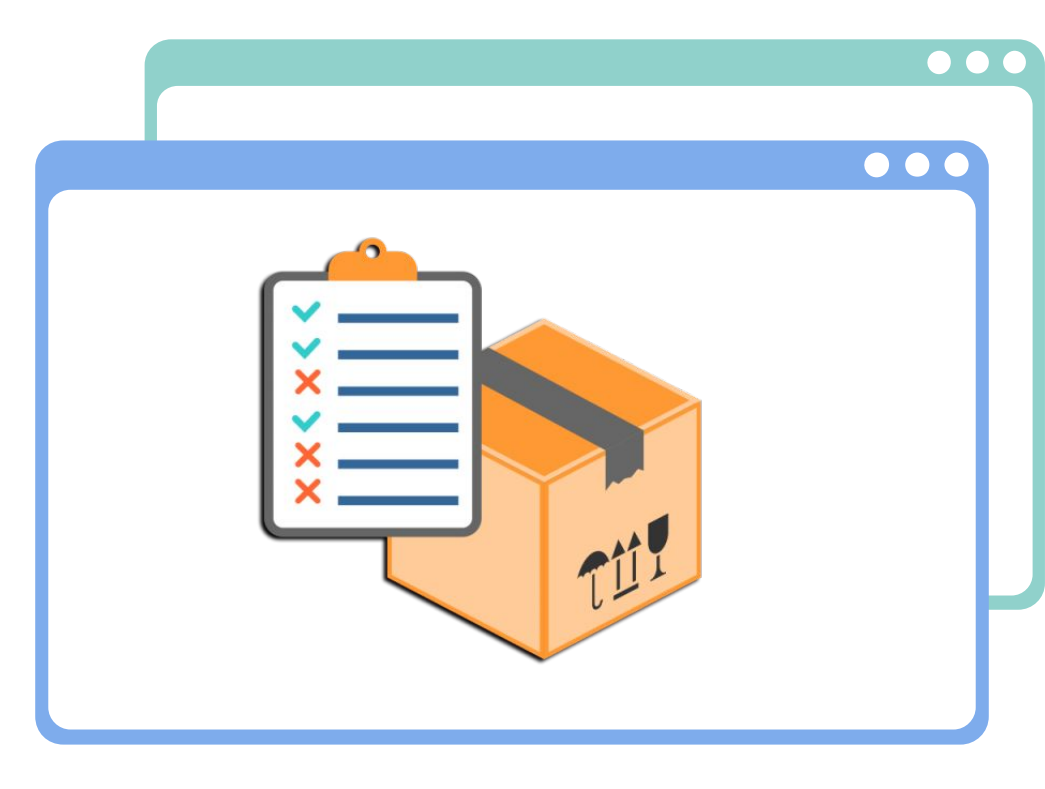

### Movimentação de ENTRADA de imunobiológicos (todos os serviços)

1 - A movimentação de entrada deverá ser realizada toda vez em que houver recebimento de vacinas e poderá ser realizada tanto pelo perfil de OPERADOR quanto de GESTOR, clicando em MOVIMENTO DE IMUNOBIOLÓGICO no menu lateral esquerdo.

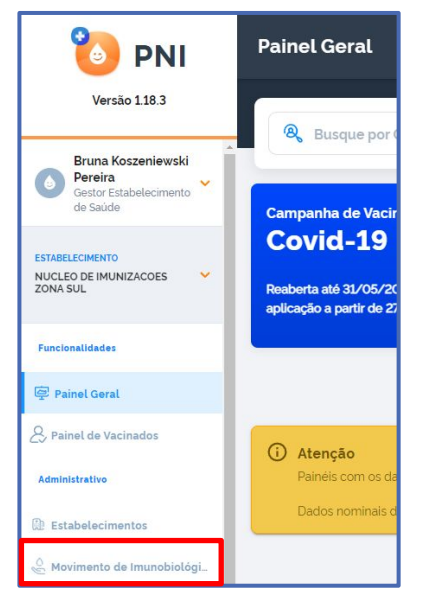

2 - Será possível visualizar todos os lotes já utilizados, bem como seus respectivos estoques atuais. Clicaremos em ADICIONAR LOTE para fazer a inclusão de novos quantitativos.

| Lotes                                                                                                    |                |                 |                      |                      |                       |             |           |
|----------------------------------------------------------------------------------------------------|----------------|-----------------|----------------------|----------------------|-----------------------|-------------|-----------|
| Faça uma busca                                                                                                    | Q              |                 |                      |                      |                       | + Adici     | onar Lote |
| N' do lote 👻                                                                                                    | ID do l<br>ote | Data validade 🝷 | Totais de entradas 💌 | Totais de saídas * 🔹 | Totais de aplicadas 🔹 | Saldo total | Ações     |
| 202010020                                                                                                    | 21             | 02/10/2023      | 501                  | 1                    | 499                   | 1           | ۲         |
| 202010036                                                                                                    | 20             | 24/10/2023      | 500                  | 0                    | 465                   | 35          | ۲         |
| 210051                                                                                                    | 382            | 28/02/2022      | 310                  | 0                    | 312                   | -2          | ۲         |
| 210134                                                                                                    | 1023           | 31/03/2022      | 310                  | 230                  | 79                    | 1           | ۲         |
| 213J21A                                                                                                    | 25322          | 30/09/2023      | 505                  | 45                   | 460                   | 0           | ۲         |
| <ul> <li>*Totais de Saidas: Exceto retirada por Utilização</li> <li>**Saldo Total: Totais de Entradas - Totais de Aplicadas</li> <li>Quantidade por Página</li> <li>Páginas</li> <li>5 </li> <li>1 2 3</li> </ul> |                |                 |                      |                      |                       |             |           |

4 – Preencher os dados obrigatórios, lembrando que o lote deve ser digitado conforme a nota de recebimento (observando as letras maiúsculas e/ou minúsculas).

|                                                                                                    | ← Adicionar lote                                                                                                    |                                          |                                        |
|----------------------------------------------------------------------------------------------------|----------------------------------------------------------------------------------------------------|------------------------------------------|----------------------------------------|
|                                                                                                    | Dados de Recebimento do Lote<br>Informe abaixo as informações do lote que deseja incluir.<br>Lote <sup>*</sup><br>Selecione um lote | Vencimento do lote"<br>Selecione um lote |                                        |
| Preencher com o número da nota fiscal de recebimento                                                          | N' Documento de recebimento'                                                                                                    | Data do recebimento"                     | Data de recebimento deste quantitativo |
| Unidade de medida sempre<br>em DOSE                                                                           | Unidade de medida* Selecione Observação                                                                                             | Ouantidade recebida*                     | Quantidade de recebimento<br>por DOSES |
| Caso queira adicionar alguma<br>informação pertinente, poderá<br>inseri-la no campo<br>OBSERVAÇÕES (editável) | Ações                                                                                                    | Cancelar Adicionar Lote                  | Após todos os dados                    |
|                                                                                                    |                                                                                                    |                                          | ADICIONAR LOTE                         |

**AO VACINADO** 

Caso não localize o lote desejado, deverá ser enviado e-mail para campanha-sipni@saude.rs.gov.br, contendo: **Assunto:** CADASTRO DE LOTE SIPNI **No corpo do e-mail**: informar a vacina, o lote, o laboratório e a validade da mesma. **Anexar:** Nota fiscal da vacina contendo os dados de lote e validade em PDF.

Enquanto não estiver disponível o lote, realizar os registros em planilha manual para posterior inserção dos dados no sistema.

# Movimentação de SAÍDA de imunobiológicos

1 - A movimentação de SAÍDA deverá ser realizada por todos os estabelecimentos que recebem vacinas provenientes do PNI e poderá ser realizada também, tanto pelo perfil de OPERADOR quanto de GESTOR, clicando em MOVIMENTO DE IMUNOBIOLÓGICO no menu lateral esquerdo. 2 - Será mostrado todos os lotes já utilizados, bem como seus respectivos estoques atuais, onde em AÇÕES conseguimos visualizar todas as movimentações de entrada e saída de cada um, e onde realizaremos a retirada de estoque conforme necessidade.

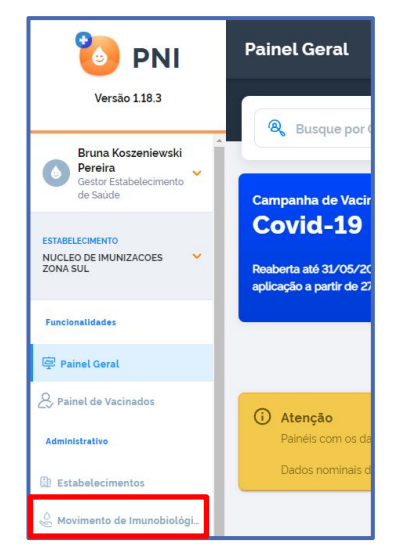

| Lo | otes                                                                                              |                                    |                                     |                      |                    |                       |                 |          |  |
|----|---------------------------------------------------------------------------------------------------|------------------------------------|-------------------------------------|----------------------|--------------------|-----------------------|-----------------|----------|--|
|    | Faça uma busca                                                                                    | Q                                  |                                     |                      |                    |                       | + Adicia        | mar Lote |  |
|    | N' do lote 👻                                                                                      | ID do lo<br>te                     | Data validade 👻                     | Totais de entradas 🔻 | Totais de saidas 🔭 | Totais de aplicadas 🔹 | Saldo total** * | Ações    |  |
|    | 01A0524                                                                                           | 1329                               | 31/05/2024                          | 20                   | 0                  | 0                     | 20              |          |  |
|    | 11s13dsf                                                                                          | 21                                 | 14/06/2021                          | 50                   | 0                  | 0                     | 50              | ۲        |  |
|    | BCG123                                                                                            | 1125                               | 31/12/2023                          | 20                   | 0                  | 0                     | 20              | ۲        |  |
|    | *Totais de Saídas: Exceto retir<br>**Saldo Total: Totais de Entra<br>Ouantidade por Página<br>5 V | ada por Utiliza<br>das - Totais de | ção<br>Saidas - Totais de Aplicadas |                      |                    |                       |                 | Páginas  |  |

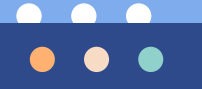

Ao selecionar o lote, visualizamos todas as entradas que foram realizadas deste. Conseguimos visualizar o estoque atual, lembrando que as doses aplicadas, conforme são registradas, automaticamente são debitadas do estoque.

Detalha as

entradas e saídas

observações)

Páginas

0

### ← Lote 202010020

| N° do lote 👻            | Validade 🝷        | Quantidade _ recebida | Imunobiológico 🔻                        | Saldo* - | Ações | A Realiza a retirada |
|-------------------------|-------------------|-----------------------|-----------------------------------------|----------|-------|----------------------|
| 202010020               | 02/10/2023        | 1                     | Covid-19-Coronavac-Sinovac/Butan<br>tan | 1        |       |                      |
| 202010020               | 02/10/2023        | 164                   | Covid-19-Coronavac-Sinovac/Butan<br>tan | 164      |       | 🖉 Edita dados de     |
| 202010020               | 02/10/2023        | 342                   | Covid-19-Coronavac-Sinovac/Butan<br>tan | 342      |       | recebimento (n°      |
| 202010020               | 02/10/2023        | 4                     | Covid-19-Coronavac-Sinovac/Butan<br>tan | 4        |       | documento de         |
| *Saldo: Quantidade rece | ebida - Retiradas |                       |                                         |          |       | recebimento, data e  |

Quantidade por Página

5 ~

| Dados do Imunobiológico                  |      |                     |                 |              |
|------------------------------------------|------|---------------------|-----------------|--------------|
| Imunobiológico                           |      |                     |                 |              |
| Covid-19-Coronavac-Sinovac/Butantan      |      |                     |                 |              |
| Dados da Saída                           |      |                     |                 |              |
| nforme abaixo os dados da saída do lote. |      |                     |                 | <br>         |
| Unidade de medida*                       |      | Quantidade da saída |                 | Saída sempre |
| Selecione                                | ~    | 0,00                |                 | por DOSE     |
| Data da saída'                           |      | Motivo da saída'    |                 |              |
| Digite                                   | Hoje | Selecione           | ×               |              |
| Observação                               |      |                     |                 |              |
|                                          |      |                     |                 |              |
|                                          |      |                     |                 |              |
|                                          |      |                     |                 |              |
|                                          |      |                     |                 |              |
| OC Ações                                 |      | Cancelar            | Retirar do lote |              |

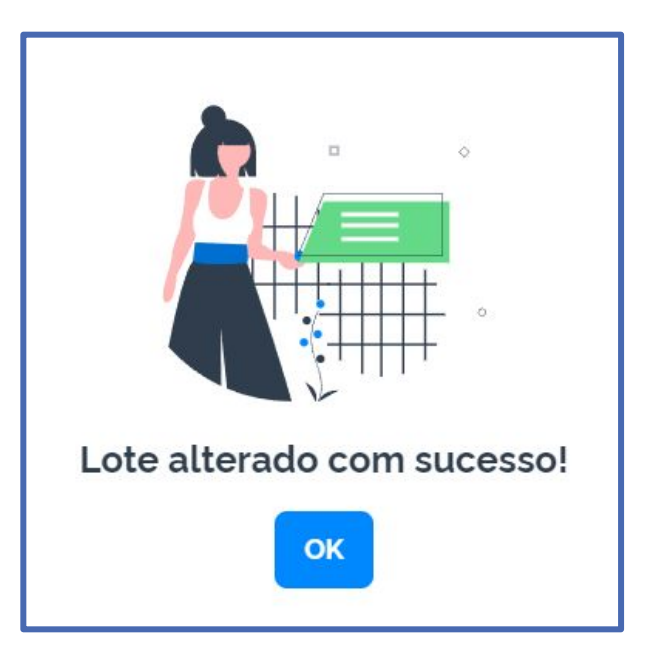

REALIZADA A MOVIMENTAÇÃO DE SAÍDA!

## \_

## Resumindo

- Registros nominais de vacinação passam a ser no novo SI-PNI para Hospitais, maternidades, CRIEs e serviços privados a partir de 01 de junho de 2023;
- Todos os serviços, públicos e privados, devem realizar a movimentação de ENTRADA dos lotes disponíveis;
- Somente aos serviços **PRIVADOS**, que não recebem as vacinas do PNI, não é obrigatória a movimentação de SAÍDA dos lotes. Demais serviços deverão realizar ajuste de estoque (MOVIMENTAÇÃO) sempre no **ÚLTIMO DIA** do mês vigente;
- Os perfis que serão utilizados no sistema são 3:
  - GESTOR ESTABELECIMENTO DE SAÚDE realiza cadastro de vacinadores, busca de histórico vacinal, edita ou exclui registros de vacinação, realiza movimentação de lotes.
  - OPERADOR ESTABELECIMENTO DE SAÚDE CAMPANHA realiza registros de vacinação das campanhas (Covid e influenza), busca de histórico vacinal, realiza movimentação de lotes.
  - OPERADOR ESTABELECIMENTO DE SAÚDE realiza registro de vacinação ROTINA, busca de histórico vacinal, realiza movimentação de lotes.

# Obrigada!

**NI Zona Sul:** 3289-2458/3289-2457 vacinapoa@gmail.com

NI Zona Norte: 3289-5020/3289-5021 vacinapoazn@gmail.com

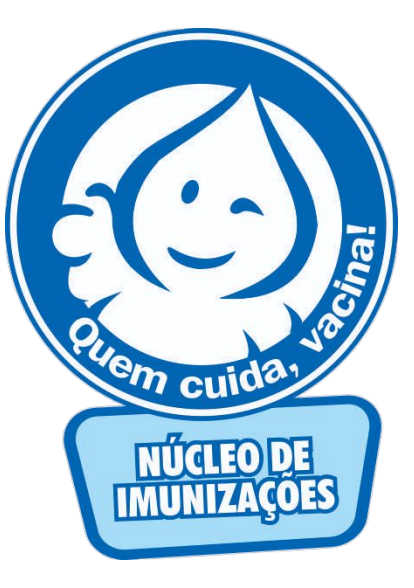